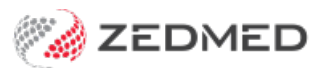

## Service analysis groups

Last Modified on 08/07/2021 12:10 pm AEST

Service Analysis Groups allow you to break down the information in your **Transaction Report** even further. This is beneficial when calculating doctor's pays if you pay a different percentage for certain items or times. For example, you may want to set up different Analysis Groups for after-hours consultations, immunisations, treatment room items, etc.

To setup up Service Analysis Groups:

- 1. Go to Zedmed's Management tab.
- 2. Select Practice Set Up then Items > Item Details
- 3. Go to the Analysis tab
- 4. Select Add/Change Groups
- 5. Select New.
- 6. Enter the Group Description and Group Code (max 4 characters) and ensure it is indicated with a Y as Active
- 7. Select Save.
- 8. When you have entered all the Analysis Groups as above, select Exit Group Setting.

| Item Validity Period   Item Number Quantity Item   Short Description To   Tax Code Selectable when billing   MC100 (Home and Institution)     Details   Standard   Doctors   Insurers   Analysis   Assistant Derived Fees     Group Name     GROUP DESCRIPTION   * =      GROUP DESCRIPTION     GROUP CODE   GROUP DESCRIPTION     GROUP CODE     ACTIVE   Y     New        Delete   Edit     Save                                                                                                    |                         |                                       | Find Item                   |           |                 |
|----------------------------------------------------------------------------------------------------|-------------------------|---------------------------------------|-----------------------------|-----------|-----------------|
| Item Number Quantity Item   Short Description To   Tax Code Selectable when billing   MC100 (Home and Institution)     Details   Standard   Doctors   Insurers   Analysis   Assistant Derived Fees     Group Name     GROUP DESCRIPTION   GROUP CODE   GROUP DESCRIPTION   Standard   Details   Standard     Mew     Details   Standard     Doctors     Insurers   Analysis   Assistant Derived Fees     Group Name     V     Clear     GROUP DESCRIPTION     GROUP CODE     ROUP     ACTIVE     Y     New        Delete        Metail              Standard <th>Item</th> <th></th> <th></th> <th></th> <th>Validity Period</th> | Item                    |                                       |                             |           | Validity Period |
| Short Description To   Tax Code Selectable when billing   MC 100 (Home and Institution)     Details   Standard   Doctors   Insurers   Analysis   Assistant Derived Fees     Group Name     GROUP DESCRIPTION   GROUP DESCRIPTION   SROUP DESCRIPTION   GROUP CODE   GROUP CODE   GROUP DESCRIPTION   Selectable   Base   Exit Group Setting                                                                                                    | Item Number             |                                       | Quantity Item               |           | From            |
| Tax Code       Selectable when billing       MC100 (Home and Institution)         Details       Standard       Doctors       Insurers       Analysis       Assistant Derived Fees         Group Name       Clear         GROUP DESCRIPTION       GROUP CODE       GROUP GL CODE       ACTIVE         * =       GROUP CODE       GROUP GL CODE       ACTIVE         Y       Exit Group Setting                                                                                                    | Short Description       |                                       |                             |           | То              |
| Details       Standard       Doctors       Insurers       Analysis       Assistant Derived Fees         Group Name         Clear         GROUP DESCRIPTION       GROUP CODE       GROUP GL CODE       ACTIVE         * =         GROUP CODE       GROUP GL CODE       Y         New       Delete       Edit       Save       Exit Group Setting                                                                                                    | Tax Code                | Selectable when billing               | MC100 (Home and Institution | 1)        | <u> </u>        |
| Group Name       Clear         GROUP DESCRIPTION       GROUP CODE GROUP GL CODE       ACTIVE         * =        Y         New       Delete       Edit       Save       Exit Group Setting                                                                                                    | Details Standard Doctor | Insurers Analysis Assistant Derived F | ees                         |           |                 |
| GROUP DESCRIPTION GROUP CODE GROUP GL CODE Y                                                                                                    | Course Name             |                                       |                             | _         |                 |
| GROUP DESCRIPTION     GROUP CODE     GROUP GL CODE     ACTIVE       * =      Y     Y                                                                                                    | Group Name              |                                       | Clea                        | r         |                 |
| New Delete Edit Save Exit Group Setting                                                                                                    | GROUP DESCRIPTION       | GROUP                                 | CODE GROUP GL CODE          | ACTIVE    |                 |
| New         Delete         Edit         Save                                                                                                    | ° -                     |                                       |                             |           |                 |
| New         Delete         Edit         Save                                                                                                    |                         |                                       |                             |           |                 |
| New         Delete         Edit         Save                                                                                                    |                         |                                       |                             |           |                 |
|                                                                                                    | New Delet               | e Edit Save                           |                             | Exit Grou | p Setting       |
|                                                                                                    |                         |                                       |                             |           |                 |
|                                                                                                    |                         |                                       |                             |           |                 |
|                                                                                                    |                         |                                       |                             |           |                 |

## Applying Service Analysis Group for Permanent Reporting

Determine how you want to use your Service Analysis Groups. You can permanently flag selected items, for example, Vaccines, which will always be linked to the Analysis Group whenever they are billed. Alternately, you may want to flag certain items when they are being billed at different times, for example after hours or Weekends.

To flag an item with a specific Analysis Group:

1. Go to Zedmed's Management tab.

- 2. Select Practice Setup then Items > Item Details.
- 3. In the Item Number field, enter the number you want to flag.
- 4. Select **Find** then **Details**.
- 5. Go to the Analysis tab.
- 6. Use the Group Name field to find and select the appropriate Analysis Group.
- 7. Select Close from Find Item Details to save this Analysis Group Name against the Item.

If you want the item to be permanently flagged this is all you need to do.

## Applying Service Analysis Groups for Particular Time Periods

To flag a certain item number, e.g. for the weekend, go to **Management** > **Practice Setup** > **Items** > **Item Details** and set up your **Analysis Group** as outlined above. After the time frame for reporting has passed, go back to **Item Details** and **Clear** the Analysis group against the selected **Item Number**. This needs to be done prior to the time period for which the reporting is applied to.

If you have forgotten to change your time-specific Analysis Groups, you can change these on each invoice to make sure that your reporting is accurate. To do this, go to **Patient Details > Account Enquiry**, select the relevant invoice and select **Adjustment**, select the Service line, and select **Change Analysis Group**. This will need to be done to each Item number within the Invoice.

## Reporting on Service Analysis Groups

To report on Analysis Groups:

- 1. Go to Zedmed's Reception tab.
- 2. Select Daily reports > Transaction GST.
- 3. In the Entry Date fields, select the dates you want to report on.
- 4. In the **Style** section, select **Summary**.
- 5. In Group By, select Treating Doctor.
- 6. In Sub Group By, select Analysis Group.
- 7. Select Screen or Print to open the report.